### A Educação e os Direitos Humanos

### Minitutorial para acesso ao curso no e-Escola, utilizando e-mail Expresso

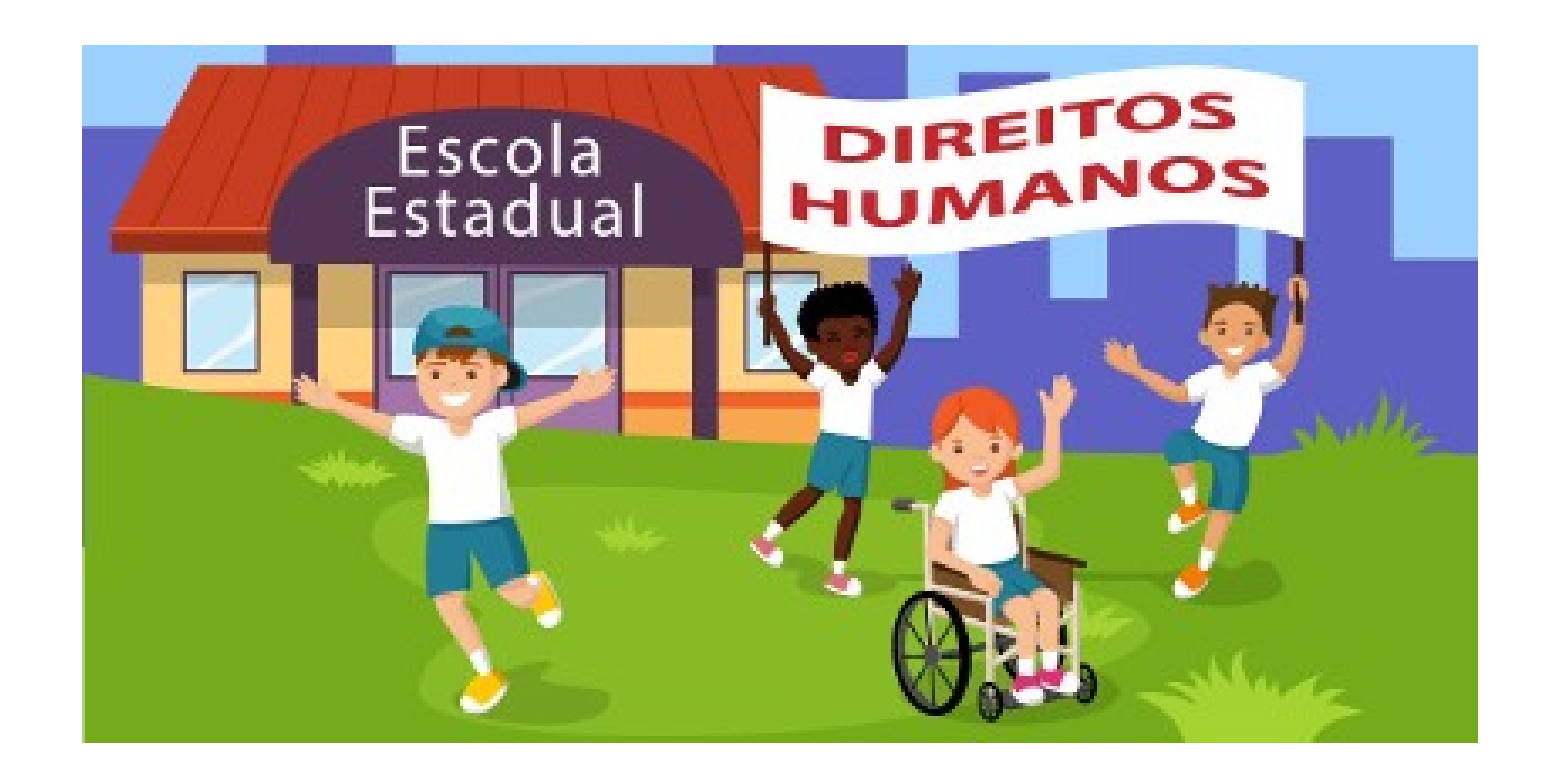

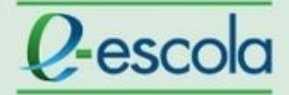

#### Acesso de cursistas cadastrados com e-mail Expresso:

Acessar o endereço: <u>http://www3.e-escola.pr.gov.br/login/index.php</u>

Uma página abrirá para que sejam inseridos os dados de cadastro do cursista:

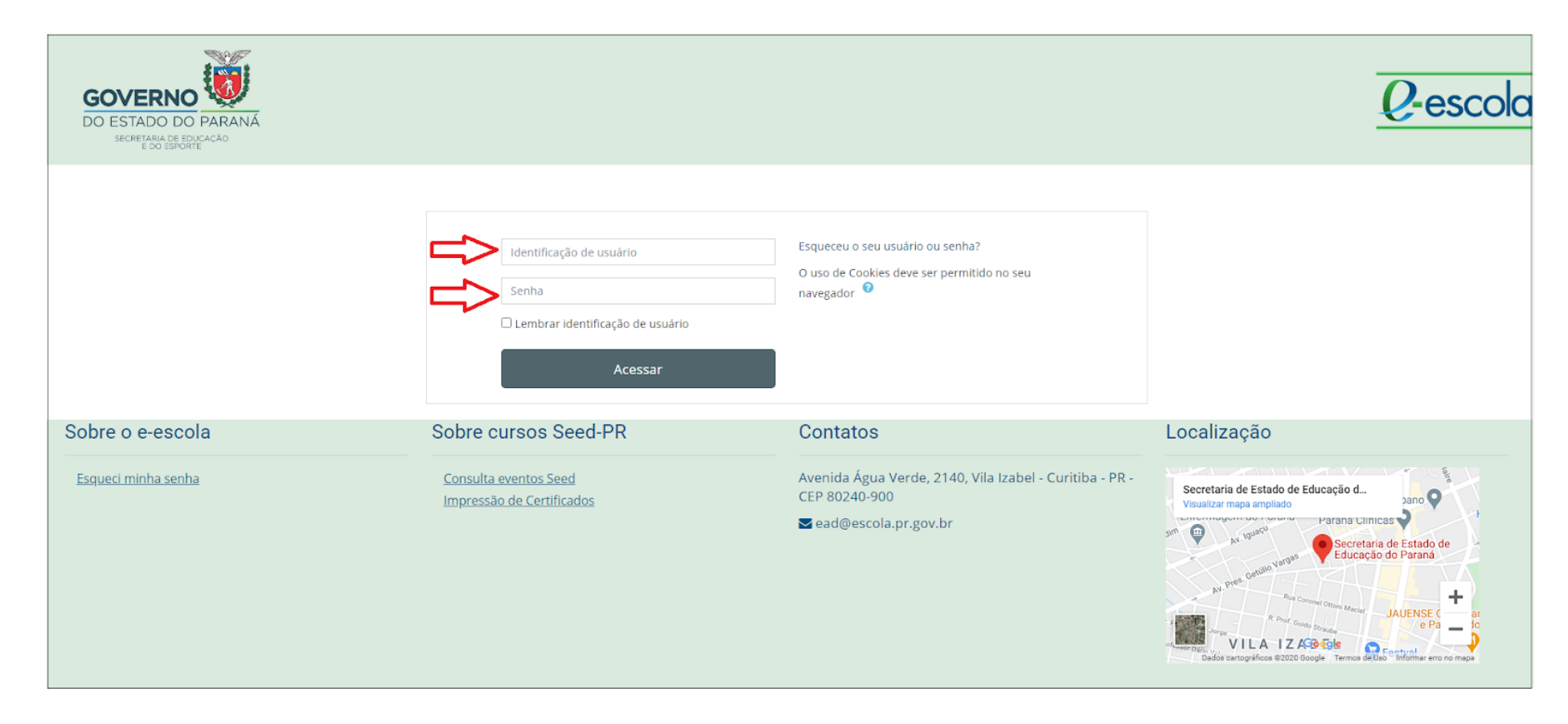

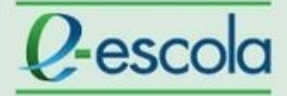

Em Identificação de usuário, inserir o nome que vem antes do @ no seu e-mail Expresso.

Exemplo:

No e-mail cursistaexemplo@seed.pr.gov.br, inserir cursistaexemplo, conforme demonstrado abaixo:

| GOVERNO<br>DO ESTADO DO PARANÁ<br>SECRETARIA DE EDUCAÇÃO<br>E DO ESPORTE |                                                                            |                                                                                                    | <i>Q</i> -escolo |
|--------------------------------------------------------------------------|----------------------------------------------------------------------------|----------------------------------------------------------------------------------------------------|------------------|
|                                                                          | Cursistaexemplo<br>↓Senha<br>□ Lembrar identificação de usuário<br>Acessar | Esqueceu o seu usuário ou senha?<br>O uso de Cookies deve ser permitido no seu<br>navegador                    |                  |
| Sobre o e-escola<br>Esqueci minha senha                                  | Sobre cursos Seed-PR<br>Consulta eventos Seed<br>Impressão de Certificados | Contatos<br>Avenida Água Verde, 2140, Vila Izabel - Curitiba - PR -<br>CEP 80240-900<br>ĭ ead@escola.pr.gov.br | Localização      |

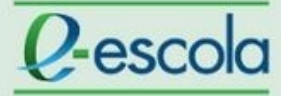

Em senha, inserir a mesma senha utilizada para acessar o e-mail Expresso.

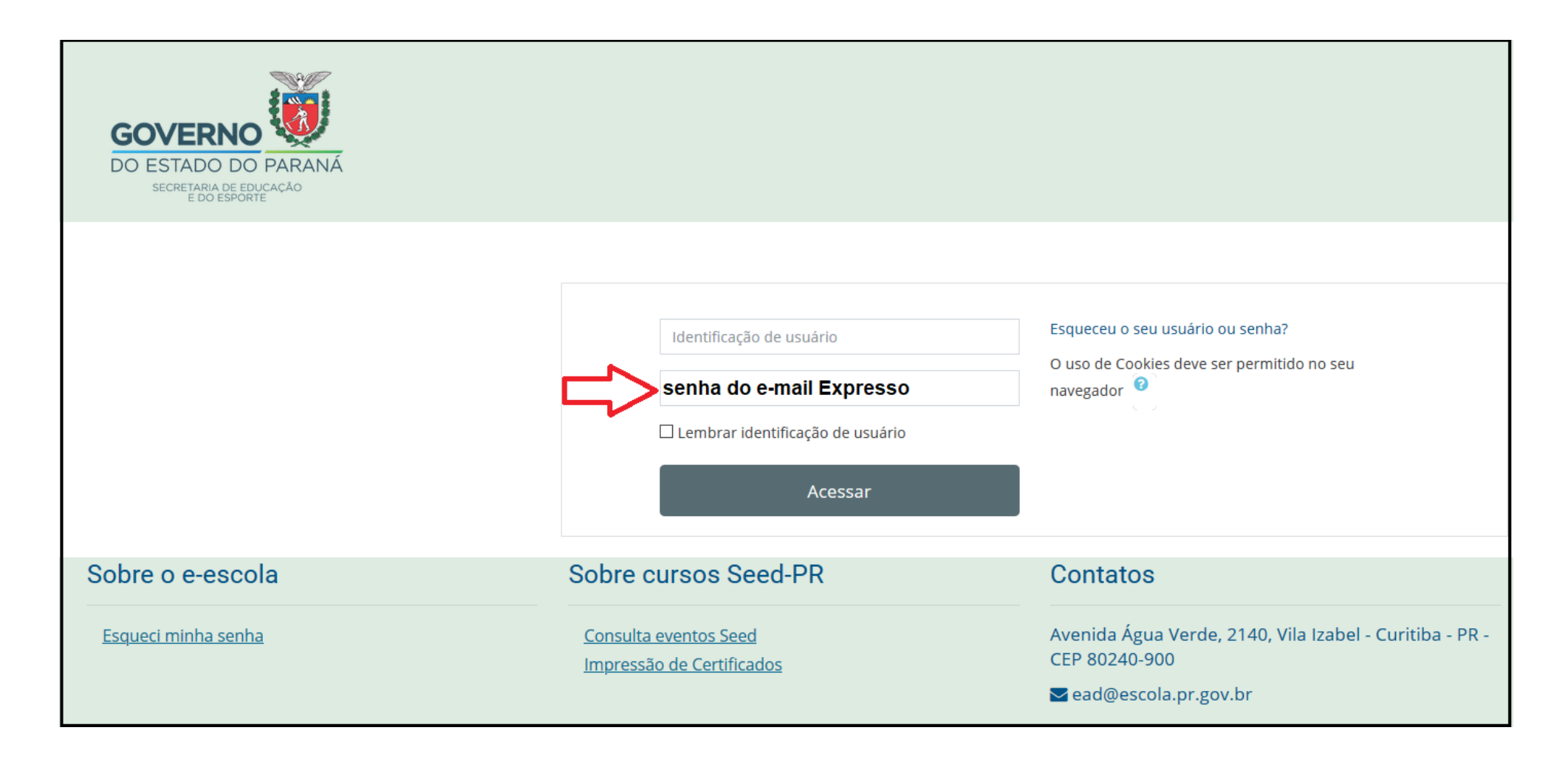

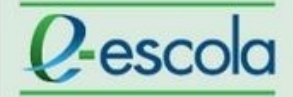

#### Não lembra a senha do e-mail Expresso?

Acesse o endereço <u>http://www.educacao.pr.gov.br/Senha</u> e preencha os dados solicitados.